## **Customise Print Output (Windows)**

## Example is using Microsoft Word 2016

| Document1 - Word  Info New Open Save Save As Printer                                                                                                    | At application, select <b>Print (File -&gt; Print</b> or<br>" <b>Ctrl</b> "+ <b>P</b> ), and then select <b>Printer Properties</b> ,<br>or <b>Preferences</b> or <b>Options</b> to adjust print<br>settings<br>After finished your custom settings, click <b>OK</b><br>and then the <b>Print</b> button to continue. |
|----------------------------------------------------------------------------------------------------|----------------------------------------------------------------------------------------------------|
| Print     C04A-BW on wifiprint-hmt.s       Share     Printer Properties       Export     Settings       Image: Print All Pages                                                                                                    | Basic tab                                                                                                    |
| Wy Ta       Easc       ayout       Finish       Cover Mode       Stamp/Composition       Quality       Other         M (210b/297 mm)       Image: Composition       Quality       Other       Add       Qdm       Qdm                                                                                                    | Paper Size<br>Output paper size<br>Copies:<br>Number of print out copies                                                                                                    |
| My Tab       Base       Layout       Finish       Cover Mode       Stamp/Composition       Quality       Other         My Tab       Base       Layout       Finish       Cover Mode       Stamp/Composition       Quality       Other         My Tab       Base       Layout       Finish       Cover Mode       Stamp/Composition       Quality       Other         My Tab       Base       Layout       Combination       Pint Type       Isode       Isode | Layout tab<br>Combination<br>Number of pages per sheet<br>Print Type<br>1-sided or 2-sided                                                                                                    |